# Whereby-Anleitung für Besucher\*innen der vocatium-Videochat-Messen

Allgemein: Die Videochat werden mithilfe der Videochattechnik der Fa. Whereby realisiert.

|                              | *                                                                                                    |
|------------------------------|----------------------------------------------------------------------------------------------------|
|                              | a ift.whereby.com/beispielraum                                                                                                    |
| Dein Nar                     | ne                                                                                                    |
| Tom E                        | Besucher                                                                                                    |
| Wenn (<br><u>Nu</u><br>bestä | du diesen Service nutzt, stimmst du unseren<br>t <u>zungsbedingungen</u> automatisch zu und<br>tigst, dass du mindestens 16 Jahre alt bist. |
|                              | Weiter                                                                                                    |

|                                        | *                                                                                                    |
|----------------------------------------|----------------------------------------------------------------------------------------------------|
|                                        | ♣ ift.whereby.com/beispielraum                                                                                                    |
|                                        | $\mathbf{X}$                                                                                                    |
|                                        | Kamera und Mikrofon sind nicht aktiv                                                                                                    |
| Dein B<br>und d<br>Tr<br>Du kanı<br>na | rowser wird um Zugriff auf deine Kamera<br>dein Mikrofon bitten, damit dich andere<br>eilnehmer sehen und hören können.<br>hst dein Video und Audio im Meeting dann<br>htürlich jederzeit wieder ausschalten. |
|                                        | Benötigst du Hilfe?                                                                                                    |
|                                        | Erlaubnis anfragen                                                                                                    |
|                                        |                                                                                                    |
| 0 🔒 🛤                                  | https://ift. <b>whereby.com</b> /beispielraum ···· 🕑 🏠                                                                                                    |
|                                        | Soll ift.whereby.com auf Ihre Kamera und Ihr                                                                                                    |

Nachdem du einen Beratungsraum des Ausstellers gewählt hast, gelangst du zu der neben stehenden Desktop-Oberfläche.

# 1) Namen eingeben / ggf. Schüler-ID-Nummer

- Trage deinen Namen (ggf. auch deine Schüler-ID-Nummer von deiner persönlichen Einladung) ein, damit der Aussteller weiß, wie er dich anreden soll. Dieser Name ist für alle Teilnehmer\*innen im Chatraum sichtbar. Verwende keinen Namen, der von Anderen als beleidigend empfunden werden könnte.

- Mit Klick auf "Weiter" bestätigst du die Eingabe deines Namens, die Nutzungsbedingungen von Whereby und dass du über 16 Jahre alt bist. **Wenn du unter 16 Jahre bist, kannst du nur mit deiner Schüler-ID-Nummer teilnehmen.** Die Teilnahme am Videochat ist für alle Besucher\*innen kostenlos!

- Für die Dauer des Gesprächs wird deine IP-Adresse gespeichert.

- Sollte der Beratungsraum besetzt sein, probiere es bei einem zweiten Raum. Nicht immer sind alle Beratungsräume währen d der Messe durchgehend besetzt.

#### 2) Kamera und Mikrofon freigeben

- Mit dem Klick auf "Erlaubnis anfragen" wird eine Anfrage an deinen Browser gesendet, um Kamera und Mikrofon grundsätzlich freizugeben.

- Du kannst später im Chat jederzeit durch einen Mausklick auf das entsprechende Symbol die Kamera oder das Mikrofon abschalten.

- Eventuell ist es erforderlich, in der Firewall den Standard Internet-Port 443 für ausgehende Verbindungen für Whereby freizugeben.

| 0 | 🗭 htt | ps://ift. <b>whereby.com</b> /l                                                            | peispielraum                                 | •••   | ⋓ | ☆      |
|---|-------|--------------------------------------------------------------------------------------------|----------------------------------------------|-------|---|--------|
|   |       | Soll <b>ift.whereby.com</b> a<br>Mikrofon zugreifen dür<br>Zugriff auf folgende <u>K</u> a | uf Ihre Kamera und<br>ten?<br>mera erlauben: | i Ihr |   |        |
|   |       | HD Pro Webcam C920                                                                         |                                              |       |   | $\sim$ |
|   |       | Zugriff auf folgendes Mikrofon (Jabra EVOI)                                                | likrofon erlauben:<br>F 20)                  |       |   | $\sim$ |
|   |       |                                                                                            | 2 207                                        |       |   |        |
|   |       | Erlauben                                                                                   | Nicht erl                                    | auber | n |        |

#### 3) Freigabe von Kamera und Mikrofon im Browser (Beispiel Firefox)

- Die Ansicht unterscheidet sich je nach Browser. So sieht "Erlauben" bei Firefox aus.

- Falls mehrere Geräte angeschlossen sind, kann über das Auswahl-

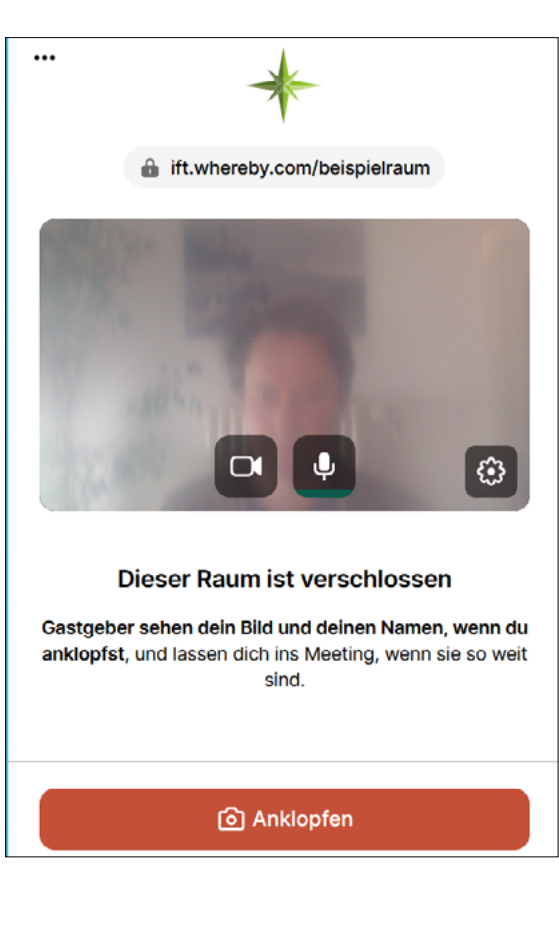

#### 4) Anklopfen um an der Konferenz teilzunehmen

- Durch klicken auf "Anklopfen" betrittst du den Wartebereich des Chatraumes.

- Sobald du in der Warteschlange an der Reihe bist, lädt dein Gastgeber dich in den Videochat ein. Bitte habe etwas Geduld.

- Wichtiger Hinweis: Sobald du auf "Anklopfen" klickst, nimmt die Kamera einen Schnappschuss, also ein Bild von dir auf, der dann für deinen Gastgeber sichtbar ist. Achte bitte auch auf den Hintergrund.

- Solltest du das nicht wünschen, kann die Kamera jetzt durch Anklicken des Kamerasymbols deaktiviert werden. Der Gastgeber sieht dann nur deinen Namen.

- Schalte eventuell dein Mobiltelefon aus, um Störungen zu vermeiden.

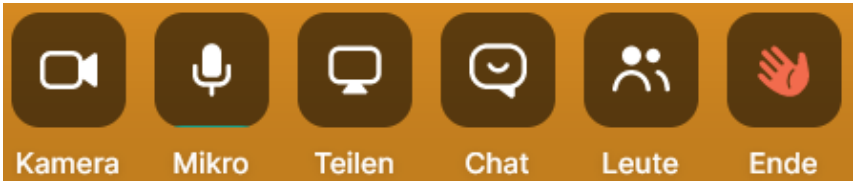

## 5) Steuerelemente der Video-Konferenz im unteren Fensterbereich

Kamera: Kamera an-, Kamera ausschalten (Symbol wird rot) Tastatur: V

Mikro: Mikrofon ein-, Mikrofon stumm schalten (Symbol wird rot) Tastatur: M

dann Leertaste gedrückt halten zum zeitweiligen Umschalten (push to talk)

**Teilen:** Freigabe des eigenen Bildschirms für alle Teilnehmer\*innen. Es sollte nur das entsprechende Fenster über die Auswahlliste, nicht der ganze Desktop geteilt werden.

**Chat:** Ein Chatfenster für Textnachrichten wird an der rechten Seite eingeblendet. Dort können auch Links zu Videos oder zu herunter ladbarem Material gepostet werden.

**Leute:** Zeigt eine Liste der Teilnehmer\*innen in der Konferenz und ob deren Kamera und Mikrofon aktiviert ist **Ende:** Achtung hiermit verlässt Du die Video-Konferenz

х

## 6) Mobile Mode für Smartphone/Tablet Nutzer bei schlechter Verbindung

| Settings                                                                              |                   | Einstellungen vor Meetings bestätigen<br>Überprüfe und bestätige deine<br>Opräterietet II mage des du Meetings beitrittet |  |
|---------------------------------------------------------------------------------------|-------------------|----------------------------------------------------------------------------------------------------|--|
| Raumeinstellungen                                                                     |                   | Gerateenisterungen, ehe du weelings berintist                                                                             |  |
| Raum                                                                                  | >                 | Mobil-Modus<br>Schränkt die Auflösung ein und optimiert den                                                               |  |
| Design                                                                                | >                 | Ressourcenverorauch                                                                                                    |  |
| Integrationen                                                                         | >                 |                                                                                                    |  |
| Geräteeinstellungen                                                                   |                   |                                                                                                    |  |
| Video & Audio                                                                         | >                 |                                                                                                    |  |
| Benachrichtigungen                                                                    | >                 |                                                                                                    |  |
| Allgemein                                                                             | >                 |                                                                                                    |  |
| Erweitert                                                                             | >                 |                                                                                                    |  |
| Deine Präferenzen werden auf die<br>Gerät nur für Meetings auf ift.whe<br>gespeichert | esem<br>areby.com |                                                                                                    |  |

Bei schlechter Verbindungsqualität über Mobilfunk oder WLAN kannst du den "Mobil-Modus" probieren bei dem unter anderem die Auflösung reduziert wird.

- Öffne dazu die Einstellungen durch klicken auf das Zahnradsymbol und wähle bei Settings "Erweitert"

- Schiebe den Regler Mobil-Mosus nach rechts.

Hilfe und Problemlösungen finden Sie auch auf den Support Seiten des Anbieters Whereby (nur in Englisch verfügbar): https://whereby.com/